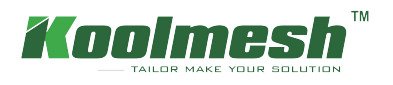

## How to upload floorplan and layout zone

In real applications, some users will layout the zone in advance based on the floor plan which will save more time on site. So it is important for users to know how to upload the floor plan and layout the zone in Koolmesh web platform.

## Create new project

Project Management  $\rightarrow \mathsf{Add} \rightarrow \mathsf{name}$  the project ( example: Koolmesh )

• If users want to upload the picture for their project, then the picture format must be JPG,PNG,JPEG or BMP Image file size must be less than 3 MB, recommended picture ratio 4:3 (length:width),length 216px, width 162px

|                          |                                                                                      | Add a new project ×                                                                                                    |
|--------------------------|--------------------------------------------------------------------------------------|----------------------------------------------------------------------------------------------------|
| Koolmesh                 | <u>≣</u> i Project Management                                                        | Project name                                                                                                    |
| 🔒 Homepage               | Homepage   Project Management ×                                                      | Koolmesh                                                                                                    |
| Project Management       | Add                                                                                  | Remarks                                                                                                    |
| Profile Configurations   |                                                                                      | File upload[image format must be IPG, PHG, IPEG or BMP]image file size must be less than 3<br>MB_Necommended picture ratio-4:3 [length:with].jength 216pr, withit 162pr) |
| Emergency Control        |                                                                                      |                                                                                                    |
| ල Gateway Management 🛛 🗡 |                                                                                      |                                                                                                    |
| 👖 Data & Statistics 🛛 🗡  | Demo 戦號 test<br>Create date:09/15/2022 Create date:09/15/2022 Create date:07/25/2022 | Emergency information(Optional) ~                                                                                                    |
| Ø System Settings        |                                                                                      | Confirm Cancel                                                                                                    |

After creating, users can edit the project by clicking

| Project Management |                        |                        |                        |                        |  |
|--------------------|------------------------|------------------------|------------------------|------------------------|--|
| Homepage • Proje   | ect Management ×       |                        |                        |                        |  |
|                    | Add                    |                        |                        |                        |  |
|                    |                        |                        |                        | Edit this project      |  |
|                    |                        |                        |                        | Delete this project    |  |
|                    | Demo                   | 哦哦                     | test                   | Koolmesh               |  |
|                    | Create date:03/22/2022 | Create date:09/15/2022 | Create date:07/25/2022 | Create date:11/15/2022 |  |

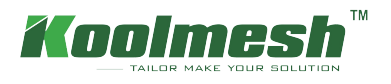

## Create new network

Network Management  $\rightarrow$  Add  $\rightarrow$  name the network and choose the identity  $\rightarrow$  upload floorplan( example: Koolmesh office )

• The format of floorplan must be JPG,PNG,JPEG or BMP, image file size must be less than 3 MB

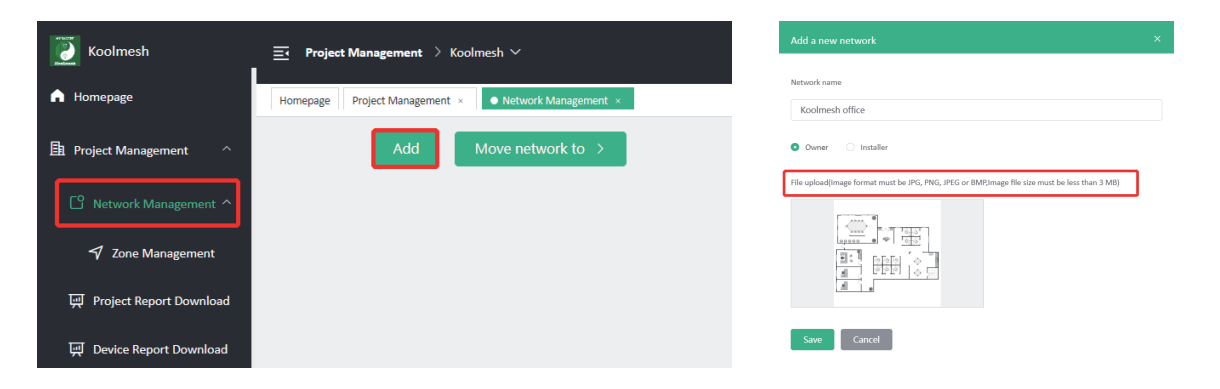

After creating, users can edit the project by clicking

| Koolmesh                    | <u> </u>                                                               |  |  |  |
|-----------------------------|------------------------------------------------------------------------|--|--|--|
| n Homepage                  | Homepage Project Management × <ul> <li>Network Management ×</li> </ul> |  |  |  |
| Project Management ^        | Add Move network to >                                                  |  |  |  |
| C Network Management ^      |                                                                        |  |  |  |
| 💙 Zone Management           | Edit this network                                                      |  |  |  |
| ण्ग Project Report Download | Delete this network                                                    |  |  |  |
| 교 Device Report Download    | Add an installer                                                       |  |  |  |
| Profile Configurations      | Koolmesh office     Transfer ownership       Mov     Add a sub-account |  |  |  |

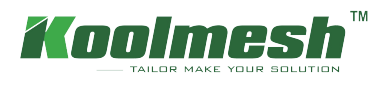

## Layout zone

Zone Management  $\rightarrow$  edit  $\rightarrow$  clicking right mouse  $\rightarrow$  add new zone( example: zone A )  $\rightarrow$  profile configuration Zone can be any shape ( example : zone B)

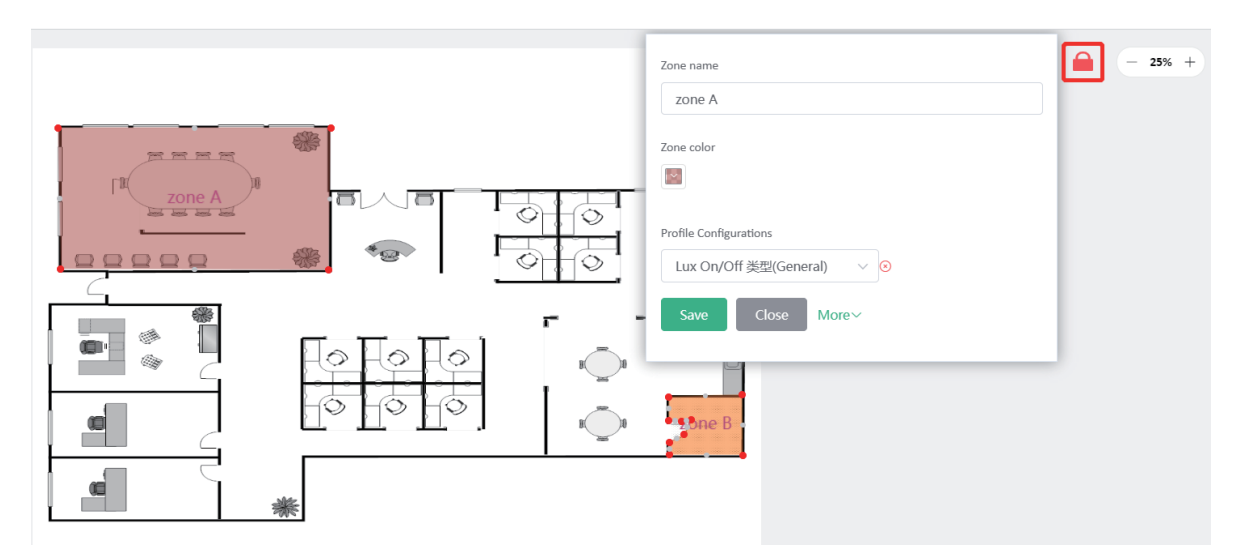

After creating, users can edit the network and add virtual device ,bind the real device by clicking the right mouse If there have device in user's network, then users can bind the real device (example : zone A HBT01) Or users can add the virtual device only

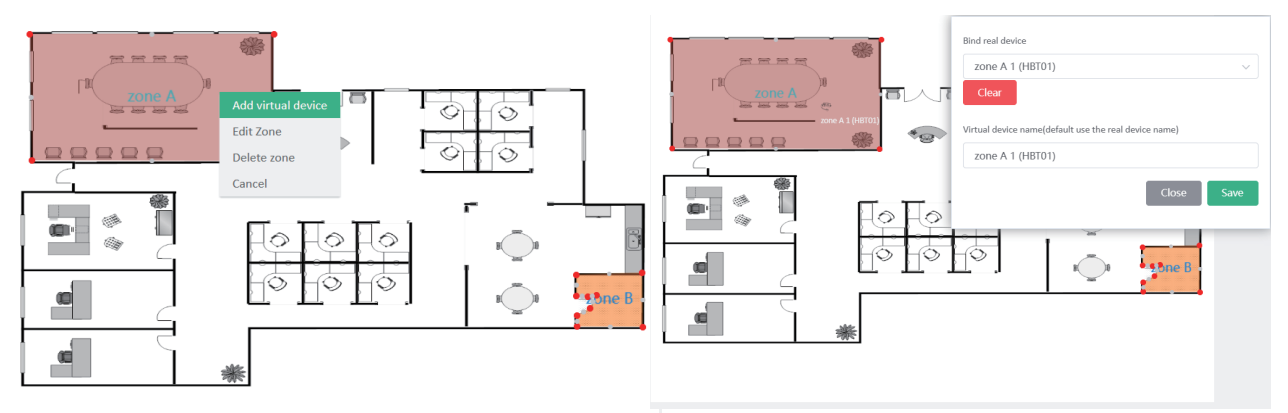

If users have layout the zone and bind the real device, when there is a gateway in the mesh network, then user able to remote control the zone and device in the Floorplan control section

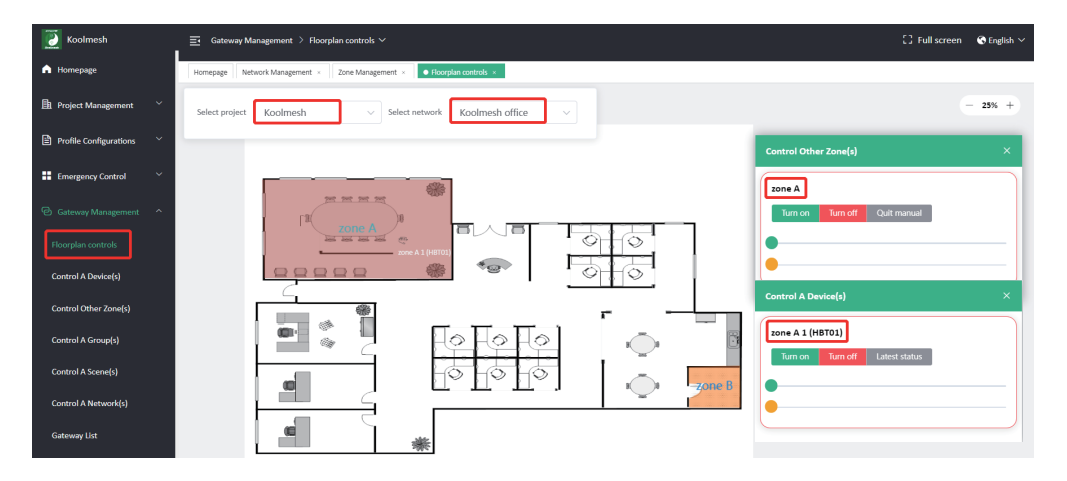